1 (5 p.) Otwórz program GIMP i wykonaj następujące polecenia.

- 1. Utwórz nowy obraz: format A4, układ poziomy.
- 2. Zmień nazwę warstwy "Tło" na "Niebo" i wypełnij ją kolorem niebieskim.
- 3. Dodaj nową warstwę, zmień jej nazwę na "Słońce" i narysuj na niej słońce.
- 4. Dodaj kolejną warstwę, zmień jej nazwę na "Chmury" i narysuj trzy chmury. Zmniejsz stopień przezroczystości warstwy "Chmury", aby słońce prześwitywało przez chmury. Jeśli to konieczne, przesuń warstwę "Chmury".
- 5. Zapisz plik jako niebo.xcf w folderze.
- 2 (2 p.) Otwórz w programie GIMP plik *retusz.jpg* i popraw zdjęcie zmień nasycenie kolorów i rozjaśnij zdjęcie, wykorzystując odpowiednie narzędzia. Plik zapisz jako *retusz.xcf* w folderze

**3** (8 p.) Otwórz program GIMP i wykonaj następujące polecenia.

- 1. Otwórz plik warzywa.jpg.
- 2. Na nowej warstwie umieść plik papryka.jpg.
- 3. Z wykorzystaniem dowolnego narzędzia zaznaczania wytnij paprykę ze zdjęcia *papryka.jpg*.
- 4. Wklej paprykę do warstwy ze zdjęciem *warzywa.jpg*. w taki sposób, aby cała kompozycja wyglądała jak najbardziej naturalnie.
- 5. Plik zapisz jako *warzywa.xcf* w folderze